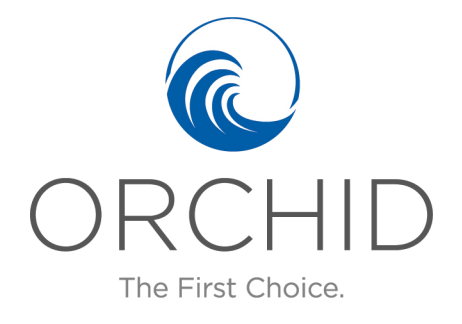

## BROWSER POP UP BLOCKER HELP

BROWSERS - 05/24/18

### CHROME (WINDOWS)

By default, Chrome will notify you when a pop-up is blocked and will give you an option to see it. To turn off pop-up blocker, follow these instructions:

- 1. Click the **Customize and control Google Chrome** menu (the three horizontal bars in the upper right corner)
- 2. Select Settings.
- 3. Click the **Show advanced settings...** at the bottom.
- 4. Under **Privacy**, click the **Content Settings** button.
- 5. To disable the pop-up blocker check the **Allow all sites to show pop-ups** box.
- 6. To enable pop-ups on specific sites, check **Do not allow any site to show pop-ups** (recommended) and click **Exceptions** and enter the URL(s).

#### FIREFOX (WINDOWS)

- 1. Click the **Firefox** menu in the left hand corner of the window.
- 2. Select **Options**.
- 3. Click **Content**.
- 4. To disable the pop-up blocker, uncheck the **Block pop-up windows** box.
- 5. To allow specific pop-ups, click **Exceptions** and enter the URL(s).
- 6. Close the window.
- 7. Click **OK**.

# INTERNET EXPLORER (WINDOWS IE 8 AND EARLIER)

- 1. Click **Tools**.
- 2. Click **Pop-up Blocker**.
- 3. Click Turn Off Pop-up Blocker.

#### INTERNET EXPLORER (WINDOWS IE 9 AND LATER)

- 1. Click the **GEAR** icon and select **Internet Options**.
- 2. Select the **Privacy** tab.
- 3. Uncheck Turn on Pop-up Blocker to disable the pop-up blocker.
- 4. Click the **Settings** button to disable pop-up blockers for specific sites.
- 5. Click **OK**.